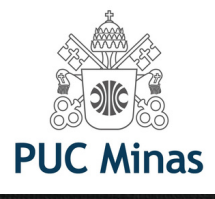

# EBSCOhost

# PASSOS PARA ACESSAR E-BOOKS DA EBSCO

Atende a diversas áreas do conhecimento como: Tecnologia, Ciências Sociais, Direito, Engenharia, Economia & Finanças, Relações internacionais entre outros. Você quer ver toda a lista de e-books desta plataforma? Acesse o link: <u>https://portal.pucminas.br/documentos/e-booksEbscotitles.pdf</u>

Mas, se deseja pesquisar por livro específico, siga os próximos passos:

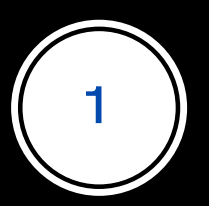

Acesse o Catálogo on-line da biblioteca PUC Minas: <u>bib.pucminas.br</u>

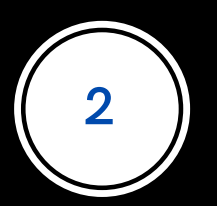

Pesquise pelo título do livro

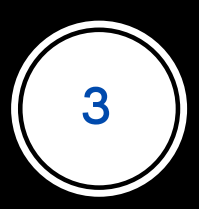

Na lista de resultados, clique no ícone on-line ao lado esquerdo do título, como ilustra a figura a seguir

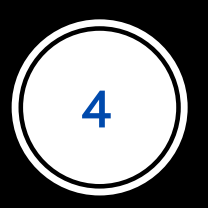

# Clique no ícone verde On-line, ao lado esquerdo do título

#### ACESSIBILIDADE Y

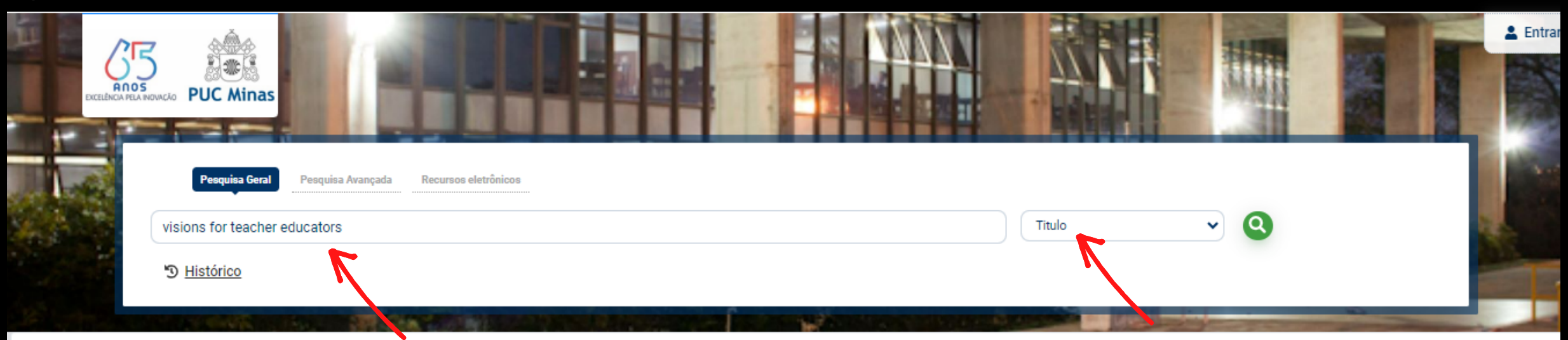

#### Resultados para: Titulo >> "visions for teacher educators"

Resultados de 1 a 2 de 2 no total.

| 🛆 Limpar resultado                     |       |            |                               |                                        | Modo de exibição:        |                  | Ordenar por:            |    | Itens por pa | ágina:     |
|----------------------------------------|-------|------------|-------------------------------|----------------------------------------|--------------------------|------------------|-------------------------|----|--------------|------------|
|                                        |       |            |                               | Padrao                                 | ~                        | litulo           | ~                       | 20 | ~            |            |
| Exibir resultados de outro repositório | 🗆 Sel | ecionar tu | do                            |                                        |                          |                  |                         |    |              | te te      |
| O Base Local                           | 1.    | ۲          | Visions for teacher education | ators [electronic resource] : perspect | tives on the Association | of Teacher Educa | ators" standards / 2009 | 9  |              |            |
| Normas Técnicas                        |       | 1          | Tipo do material:             | Livro eletrônico                       |                          |                  |                         |    |              |            |
|                                        |       | / <b>·</b> | Ano de publicação:            | 2009                                   |                          |                  |                         |    |              |            |
| Refinar sua busca                      |       |            |                               |                                        |                          |                  |                         |    | Acerv        | vo 5000596 |

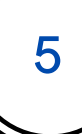

# Clique no PDF do livro

| Nova busca                                                          | Dicionário                                     | Livros eletrônicos                                                  |                                                                                                    |                                                                 | Inscreva-se                     | 🛁 Pasta      | Preferências                                                                                             | Idiomas 🗸     | Ajuda                                  | Sair                  |
|---------------------------------------------------------------------|------------------------------------------------|---------------------------------------------------------------------|----------------------------------------------------------------------------------------------------|-----------------------------------------------------------------|---------------------------------|--------------|----------------------------------------------------------------------------------------------------|---------------|----------------------------------------|-----------------------|
| <b>EBSCO</b> host                                                   | Buscando: e<br>AN 271<br>Busca básica          | Book Collection (EBSCOhost)<br>1048<br>a Busca avançada Histórico d | Escolher bases de dados Buscar                                                                                                    | Criar Alerta ?                                                  |                                 |              |                                                                                                    | UNIVERS<br>D  | PONTIF<br>IDADE CATOI<br>)E MINAS GEF  | FICIA<br>LICA<br>RAIS |
| Resuma<br>Resuma<br><u> Posto</u><br><u> Texto c</u><br><u> PDF</u> | o detalhado<br>ompleto em<br>O formato é o     | Lista de resultados     Visions     Associat                        | Refinar busca <1 de 1 ><br>For Teacher Educators<br>Fion of Teacher Educa                                                                 | s : Perspectiv<br>Itors' Standa                                 | ves on<br>Irds                  | the          |                                                                                                    |               | Ferramenta Google Drive Adiciona pasta | <b>as »</b><br>ar à   |
| Informações r<br>Localizar rest<br>semelhantes<br>usando a busc     | <b>elacionadas</b><br>ultados<br>ca SmartText. | Autores:<br>Informações de                                          | <u>Cari L. Klecka</u><br><u>Sandra J. Odell</u><br><u>Robert W. Houston</u><br><u>Robin Haskell McBee</u><br>Lanham : R&L Education. 2009 |                                                                 |                                 | •            | Visions for<br>Teacher<br>Educators                                                                      |               | L Imprimir<br>Enviar p<br>e-mail       | oor                   |
|                                                                     |                                                | publicação:<br>Tipo de fonte:<br>Descrição:                         | eBook.<br>This book seeks to not only articulate a vision<br>Educators but also provide a historical perspec                              | for the profession through Sta                                  | andards for Tead                | her          | Perspectives on<br>the Association of<br>Tendra Gontand<br>Standards<br>Case L Kandon<br>Kasen Hasens Mi | on, ð<br>íðar | Citar                                  | r                     |
| web.b.ebscohost.com                                                 | n/ehost/detail/d                               | letail?vid=0&sid=1fa2b20a-d183-434                                  | standards. To accomplish this, the book establ<br>c-8964-450eedceb6d5%40sessionmgr102&bdata=Jmxh                                          | ishes the history of teacher ec<br>bmc9cHQtYnImc2I0ZT1IaG9zdC1s | ducation as a saXZI# for these. | standards TI | he reader is then                                                                                        |               | Criar                                  |                       |

2

| Clique e | em Sign | in |
|----------|---------|----|
|          | 0       |    |

|                                          |                               | Usuário PUC-MG, para acesso remoto configure seu navegador aquí.                                                                                                    |                                                                                                    |                                                     |
|------------------------------------------|-------------------------------|----------------------------------------------------------------------------------------------------|----------------------------------------------------------------------------------------------------|-----------------------------------------------------|
| Nova Pesquis Publicações                 |                               |                                                                                                    | Preferências                                                                                                    | ldioma - Ajuda Sair                                 |
| PUC Mina<br>Busca bibus                  | AN 2710                       | de busca                                                                                                    |                                                                                                    | Pontificia Universidade<br>Católica de Minas Gerais |
| Resumo o vihado                          | For full acces                | Service for Pontificia Universidade Católica de Minas Gerais<br>s to your library's resources, sign in to your institution.                                                                         | ×                                                                                                    | Ferramentas a<br>Coogle<br>Drive                    |
| Informações relacionadas                 |                               |                                                                                                    |                                                                                                    | SER Emilar nor                                      |
| El Índice analítico                      | Autores:                      | Can L. Kecka<br>Sandra J. Odel                                                                                                    |                                                                                                    | e-mail                                              |
| Lauring must day                         |                               | Robin Haskell McDee                                                                                                    | VISIONS FOR<br>TEACHER                                                                                                    | M Salvar                                            |
| semelhantes<br>usando a busca SmartTerd. | Informações de<br>publicação: | Lanham : R&L Education. 2009                                                                                                    | EDUCATORS                                                                                                    | Ctar                                                |
|                                          | Tipo de fonte:                | eBook.                                                                                                    | A menoral<br>Tendra Hondiari<br>Tenana<br>Media A menoral<br>Media A menoral<br>Medi | 🗟 Exportar                                          |
|                                          | Descrição:                    | This book seeks to not only articulate a vision for the profession through Standards for Teacher<br>Educators but also provide a historical perspective of and explore the issues surrounding these |                                                                                                    | & Link permanente                                   |

standards. To accomplish this, the book establishes the history of teacher education as a

6

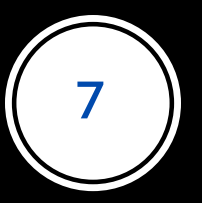

Informe Login e Senha do Portal de Periódicos da CAPES, que são os mesmos utilizados nos sistemas Canvas ou Teams, na wi-fi institucional, ou acesso aos laboratórios de informática.

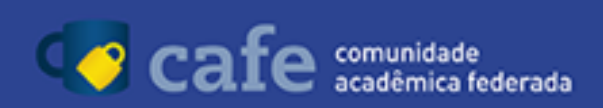

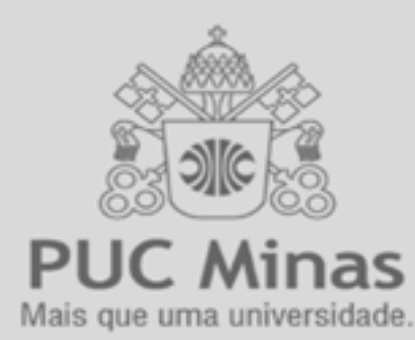

GTI - Para acessar utilize o código de pessoa como login. Para obter a senha, ou identificar seu login <u>Clique</u> agui ou procure o bibliotecário de sua unidade.

Código de pessoa

Senha

Não salvar meu login

 Remover qualquer permissão previamente concedida dos meus atributos.

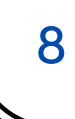

## Interface da página inicial do livro.

É possível pular página por página, ou clicar em capítulos específicos e ser direcionado a eles. Ou, ainda, fazer download de capítulos.

| • Voltar   | Nova busca                                                                     |                             |                    |           |              |             |                   | Inscreva-se     | 📫 Pasta    | Ajuda | Sair |
|------------|--------------------------------------------------------------------------------|-----------------------------|--------------------|-----------|--------------|-------------|-------------------|-----------------|------------|-------|------|
| En Adici   | nar à pasta 🛛 Salvar páginas 🖂                                                 | 🔄 Envlar páginas por e-mail | 😝 Imprimir páginas | 🖽 Citar   | Dicionário   | 3 Exportar  | & Link permanente | d Google Drive  |            |       |      |
| Contex     | do Buscar no texto Minhas obser                                                | rvações                     |                    |           |              |             |                   |                 |            |       |      |
| Visions    | for Teacher Educators :                                                        | Î                           |                    |           |              |             |                   |                 |            |       |      |
| Teache     | r Educators' Standards                                                         | _                           |                    |           |              |             |                   |                 |            |       |      |
| Vouces ros | Autor: Carl L. Klecka,<br>Sandra J. Odell, Robert W.<br>Houston, Robin Haskell |                             |                    |           |              |             |                   |                 |            |       |      |
| 1776 - C   | Defa: 2009                                                                     |                             |                    |           |              |             |                   |                 |            |       |      |
| - 155      | <ul> <li>Resumo detalhado</li> </ul>                                           |                             |                    |           |              |             |                   |                 |            |       |      |
|            | ImprimiziEnviar por e-mail/Salvar<br>60 pápines                                |                             |                    |           |              |             |                   |                 |            |       |      |
|            | Copiar/Colar restrito<br>Download irrestrito                                   |                             |                    |           |              |             |                   |                 |            |       |      |
|            | Disponibilidade de livro<br>eletrônico:<br>0 de 1 cópias disponíveis           | <b>X</b> 7                  | -                  |           |              |             |                   |                 |            |       |      |
| - Cap      | • <u>•</u>                                                                     |                             | TCI                |           |              | <b>C</b>    | FO                | D               |            |       |      |
| Visio      | ns for Teacher Educators                                                       | E 🔽 🛛 V                     | 121                | LU.       | M            | 0           | ГО                | ĸ               |            |       |      |
| Cont       | ents .                                                                         |                             |                    |           |              | ~           |                   |                 |            |       |      |
| Fore       | 1013                                                                           |                             |                    |           |              |             |                   |                 |            |       |      |
|            |                                                                                | Clicano                     | o nesse ícone, e   | é possive | el fazer dov | vnload do ( | capítulo, como r  | nostra a próxim | na ilustra | cão.  |      |

# Marque suas preferências e faça o download.

| « Voltar Nova busca                                                  |                                                                          | Inscreva-se 🚄 Pasta Ajuda Sair   |  |  |  |  |  |
|----------------------------------------------------------------------|--------------------------------------------------------------------------|----------------------------------|--|--|--|--|--|
| 📭 Adicionar à pasta 🛛 🔓 Salvar páginas 🖂 Enviar páginas por e        | e-mail 🖶 Imprimir páginas 🖽 Citar 🔚 Dicionário 📑 Exportar 🔗              | Link permanente 🛛 🙆 Google Drive |  |  |  |  |  |
| « Conteúdo Buscar no texto Minhas observações                        |                                                                          |                                  |  |  |  |  |  |
| Visions for Teacher Educators :                                      | Fazer download de capítulo X                                             |                                  |  |  |  |  |  |
| Teacher Educators' Standards                                         | Limite de página ?                                                       |                                  |  |  |  |  |  |
| Autor: Cari L. Klecka,<br>Sandra J. Odell, Robert W.                 | Número de páginas disponíveis para download: 60                          |                                  |  |  |  |  |  |
|                                                                      | Incluir no PDF                                                           | he theoretical and empiri-       |  |  |  |  |  |
| Resumo detalhado                                                     | <ul> <li>Página atual</li> </ul>                                         | hapters, much of the lan-        |  |  |  |  |  |
| Permissões do editor:                                                | <ul> <li>Página atual e as próximas</li> <li>páginas</li> </ul>          | and artifacts is excerpted       |  |  |  |  |  |
|                                                                      | <ul> <li>Capítulo: Foreword: 4 páginas</li> </ul>                        | n the integrity of the stan-     |  |  |  |  |  |
| Disponibilidade de livro<br>eletrônico:<br>0 de 1 cópias disponíveis | Cancelar Fazer download de PDF                                           | ion of the Standards for         |  |  |  |  |  |
| 🕆 Capa 🔄                                                             |                                                                          |                                  |  |  |  |  |  |
|                                                                      | The third section focuses on broadening                                  | our vision for the teacher       |  |  |  |  |  |
|                                                                      |                                                                          |                                  |  |  |  |  |  |
|                                                                      | education profession by understanding be                                 | tter the implications of the     |  |  |  |  |  |
|                                                                      | Standards for Teacher Educators in diverse educational fields. Voices of |                                  |  |  |  |  |  |
| Part II: CONCEPTUALIZING                                             |                                                                          |                                  |  |  |  |  |  |

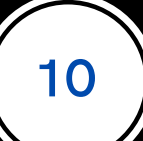

### Desfrute da leitura e bons estudos!

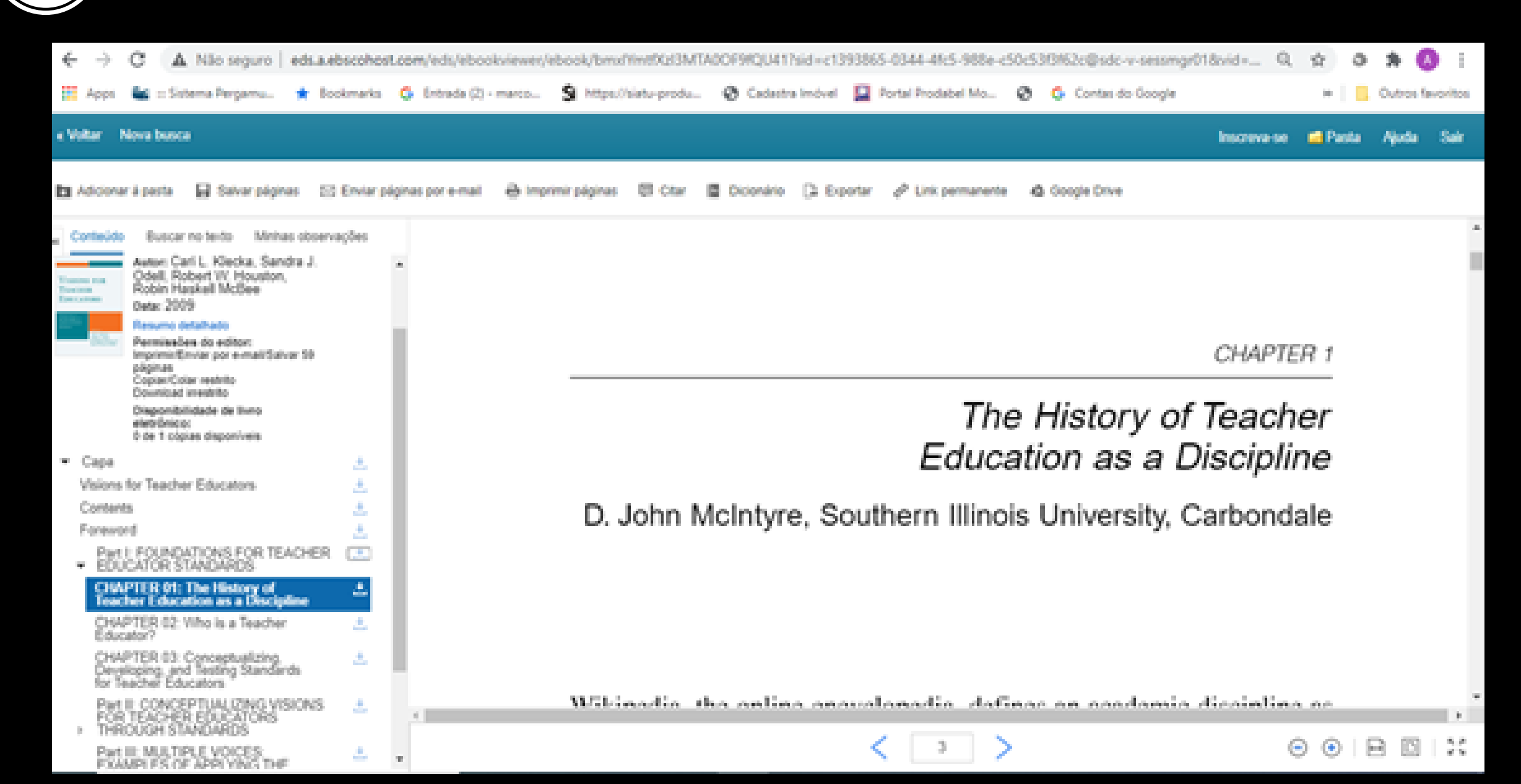